# BizEDM 電子報行銷

# 系統操作手冊

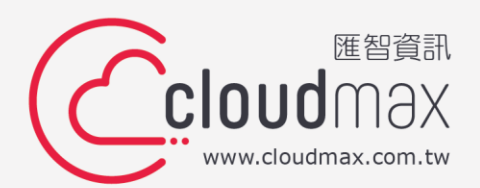

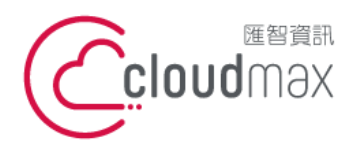

 • 25 號 3 樓
 t. +886-2-2718-7200
 f. +886-2-2718-7200
 f. +886-2-2718-7200
 f. +886-2-2718-1922
 f. +886-2-2718-1922
 106073, Taiwan (R.O.C.)

【BizEDM 電子報行銷操作手冊】

Cloudmax 匯智提供 BizEDM 電子報行銷服務,是企業行銷推廣的應用工具,系統提供 高達 70 種以上歷程報表,完整記錄收件者的各種閱信行為,並可有效解決大量信件無法一 次寄出及行銷信件進信箱垃圾桶的問題。

#### 版權聲明

本文件由 Cloudmax 製作並僅提供 Cloudmax BizEDM 用戶使用, 匯智資訊股份有限公司保留所有權利。

#### 商標聲明

本文件所引用之各商標及商品名稱分屬其合法註冊公司所有、絕無侵權之意、特此聲明。

## 有限擔保責任聲明

Cloudmax 匯智盡力製作本說明文件其正確性,但不擔保本文件無任何瑕疵,亦不為使 用本說明文件而引起之衍生利益損失或意外損毀之損失擔保責任。

若對本文見有任何指證或建議,請利用下列資訊與我們聯繫:

服務電話 (02)2718-7200

服務傳真 (02)2718-1922

電子信箱 service@cloudmax.com.tw

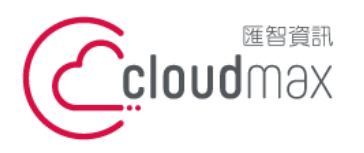

匯智 資訊股份有限公司

106073 台北市大安區仁愛路四段 25 號 3 樓 t.+886-2-2718-7200 3F., No. 25, Sec. 4, Ren'ai Rd., Da' an Dist., Taipei City 106073, Taiwan (R.O.C.)

f. +886-2-2718-1922

【BizEDM 電子報行銷操作手冊】

錄

| — 、 | 服務  | 發入                        | .1 |
|-----|-----|---------------------------|----|
| _ 、 | 發送  | 5五步驟                      | .2 |
|     | 2-1 | 步驟一 郵件內容                  | .2 |
|     |     | <b>2-1-1</b> 電子報內容 - 上傳內容 | .2 |
|     |     | 2-1-2 電子報內容 - 版型設計        | .2 |
|     |     | 2-1-3 版型設計 – 進階功能         | .3 |
|     | 2-2 | 步驟二 發信名單                  | .4 |
|     |     | 2-2-1 上傳名單                | .4 |
|     |     | 2-2-2 手動輸入                | .5 |
|     |     | 2-2-3 電子報群組               | .5 |
|     | 2-3 | 步驟三 輸入主旨                  | .8 |
|     | 2-4 | 步驟四 設定寄件者                 | .8 |
|     |     | 2-4-1 電子報內容 - 上傳內容        | .8 |
|     |     | 2-4-2 電子報內容 - 上傳內容        | .9 |
|     | 2-5 | 步驟五 發送郵件                  | .9 |
|     |     | 2-5-1 預約發送                | .9 |
|     |     | 2-5-2 立即發送                | 10 |
|     |     | 2-5-3 測試 / 正式發送           | 10 |
|     |     | 2-5-4 遞交任務                | 11 |
|     |     |                           |    |

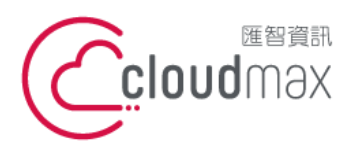

106073 台北市大安區仁愛路四段 25 號 3 樓 t.+886-2-2718-7200 3F., No. 25, Sec. 4, Ren'ai Rd., Da' an Dist., Taipei City 106073, Taiwan (R.O.C.)

f. +886-2-2718-1922

【BizEDM 電子報行銷操作手冊】

- 、服務登入
- 連上 BizEDM 操作平台: <u>https://bizedm.cloudmax.com.tw/</u> 1.
- 登入您的帳號及密碼 2.

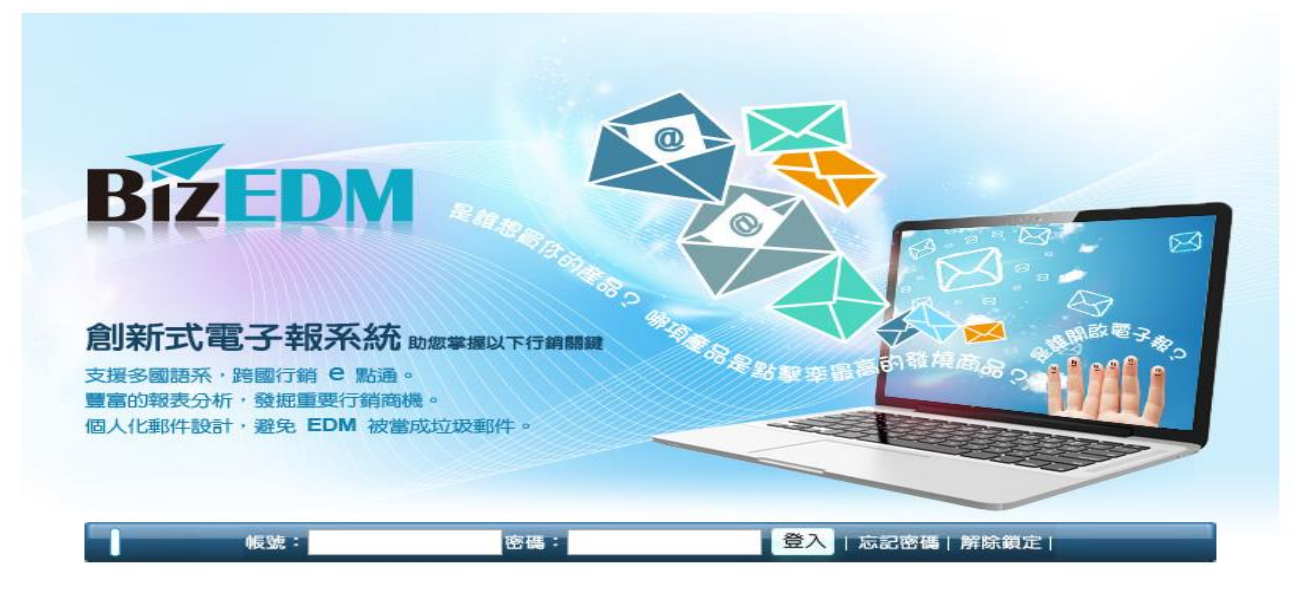

1

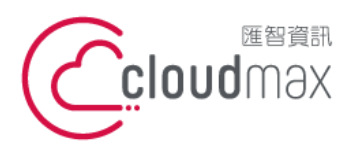

106073 台北市大安區仁愛路四段 25 號 3 樓 t. +886-2-2718-7200 3F., No. 25, Sec. 4, Ren'ai Rd., Da' an Dist., Taipei City 106073, Taiwan (R.O.C.)

f. +886-2-2718-1922

【BizEDM 電子報行銷操作手冊】

、發送五步驟

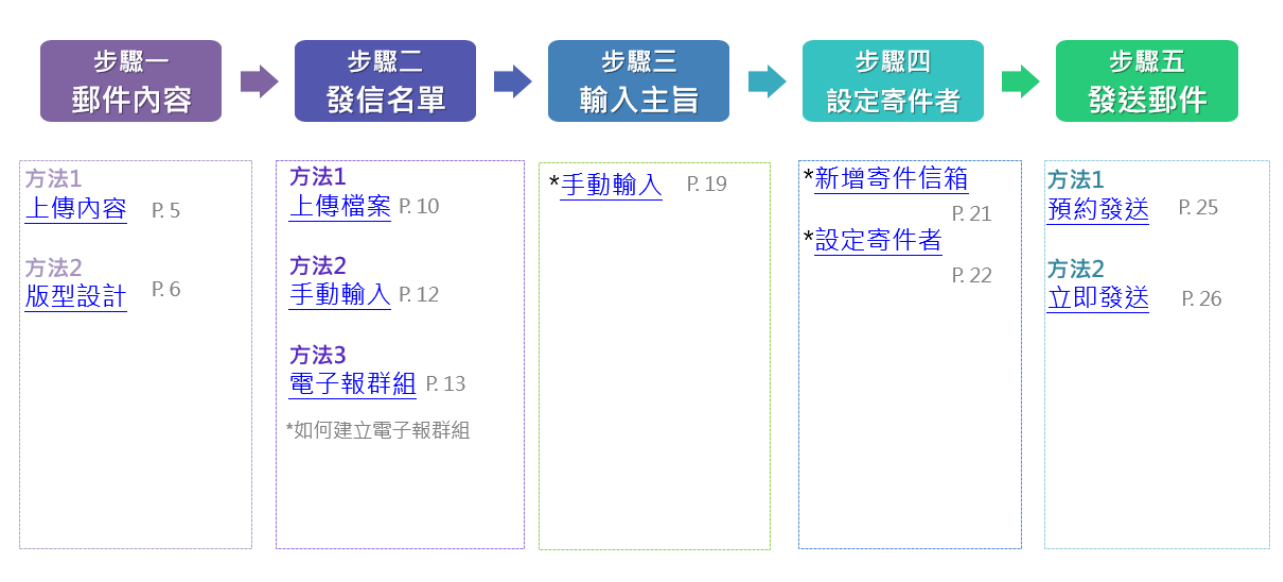

# 2-1 步驟一 郵件內容

2-1-1 電子報內容 - 上傳內容

- 步驟:1. 訊息→2. 上傳內容→3. 選擇檔案→4. 上傳 •
- 檔案內容:請將美工做好的 HTML 連同 EDM 圖片,打包上傳

| 訊息           | 問卷               | 報名表             | 客戶                                           | 報表                | 任務     | 客服後台         |
|--------------|------------------|-----------------|----------------------------------------------|-------------------|--------|--------------|
|              | 郵件發送             | 簽名檔             | 個人化設定                                        | 寄件設定              | 功能連結管理 | EDM EDM 圖片元件 |
| ┃ 電子郵件發送     |                  |                 |                                              |                   |        |              |
| 常用           | 電子報 行銷           | 回報通知            |                                              |                   |        | RAR          |
| A単成理         | 時間設定 內容處         | 理 報表設定          |                                              |                   |        | 英语另近交定       |
|              | 選擇寄件者            | Cloudmax 匯着     | 冒客戶支援[service@clo                            | udmax.com.tw] 修改  |        |              |
| <b>唐</b> 没   | 選擇收件者            | 同時也寄送<br>多位收件者設 | <mark>給自己(partners@wis.co</mark><br>拟逗號","分開 | om.tw)            |        |              |
| RA           | 主旨               | 編輯主旨            | •                                            |                   |        |              |
| ○ 版型設計 ◉ 上傳內 | 1容 🔍 遠端網址 🔍 舊任 3 | 务郵件內容個人化說       | <u>明 功能連結說明 條碼</u>                           | <u>連結說明</u>       |        | <u>語系</u>    |
| 一致性媒合 🖉 🖗    | 竹件檔 📃 🔲 動態函數媒    | <b>≙</b>        |                                              |                   |        |              |
|              |                  |                 |                                              |                   |        |              |
|              | 上傳郵件檔            | 選擇檔案 未選擇任       | 何檔案                                          |                   |        | 上博           |
|              | 已上傳              |                 |                                              |                   |        | 刪除           |
|              | 範例 權             | 案格式限制為:htm,txt, | .rar,zip,7z,img,(.doc File                   | Depend On Server) |        |              |

### 2-1-2 電子報內容 - 版型設計

• 步驟:1. 訊息→2. 版型設計 →3. 編輯

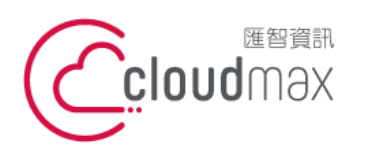

106073 台北市大安區仁愛路四段 25 號 3 樓 t. +886-2-2718-7200 3F, No. 25, Sec. 4, Ren'ai Rd., Da' an Dist., Taipei City 106073, Taiwan (R.O.C.)

【BizEDM 電子報行銷操作手冊】

• 若企業無專職美工人員,亦可直接透過版型設計編排 EDM 內容

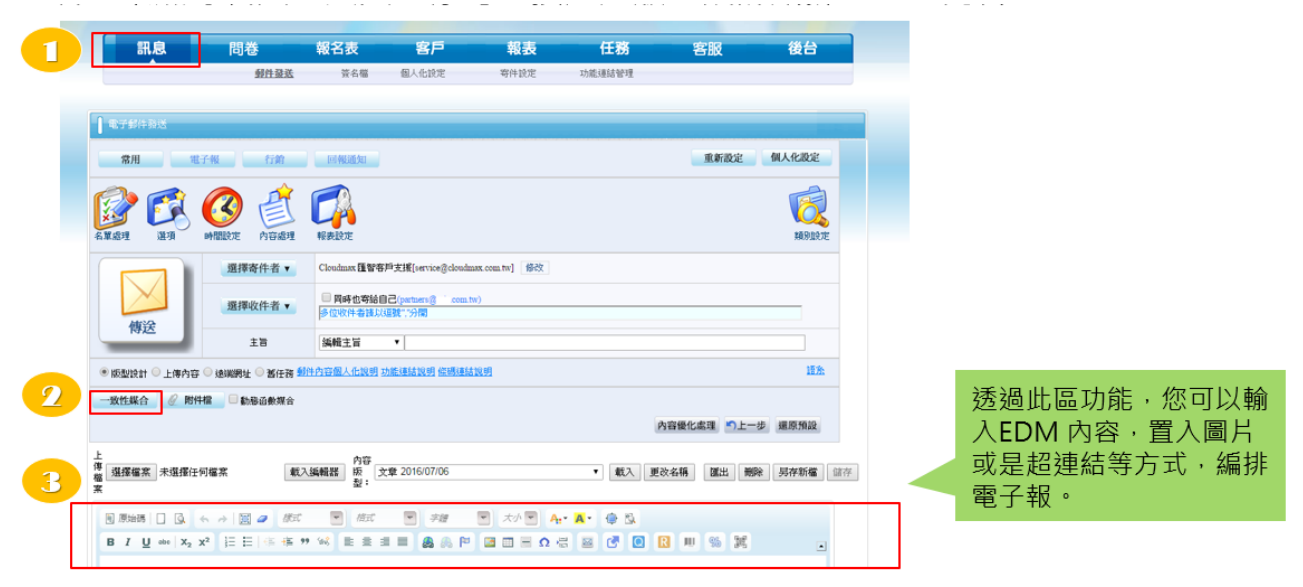

2-1-3 版型設計 – 進階功能

Q1:編輯到一半,如何存檔 EDM 內容?

若您希望能將目前編輯至一半的 EDM 進行存檔,請點選編輯器功能選單的另存新 檔,進行儲存。

| 上傳檔案 | 選擇檔                               | 窯        | 未選擇             | 任何権                   | 當案                |                     | 載入        | 編輯器   | 内"<br>版型 | 容<br>- t  | est 3 20 | )16/04/0     | )1 14:( | 08:40 |             |                          | Ţ   | 載 | ス [ | 更改名 | 稱   | 匯出 | 刪除                                                                                                    | 另存新檔 | 儲存 |
|------|-----------------------------------|----------|-----------------|-----------------------|-------------------|---------------------|-----------|-------|----------|-----------|----------|--------------|---------|-------|-------------|--------------------------|-----|---|-----|-----|-----|----|----------------------------------------------------------------------------------------------------|------|----|
|      | <ul> <li>原始</li> <li>B</li> </ul> | 5  <br>⊻ | □               | •<br>2 X <sup>2</sup> | →  <br>1Ξ         | ■ <i>≥</i><br>E   @ | <i>様式</i> | Siis} |          | E#<br>≣ : |          | ) <i>?</i> # | ,<br>10 |       | <i>大小</i> 💌 | <mark>A:</mark> •<br>Ω 등 | A • | © |     | R   | TU. | 96 | Taking the second second second second second second second second second second second second second second se | •    |    |
|      | Cloudn                            |          | CI<br>CI<br>匯智道 | <b>0U</b><br>資訊       | ∎<br>n <b>b</b> ı | 199<br>19X.         |           |       |          |           |          |              |         |       |             |                          |     |   |     |     |     |    |                                                                                                    |      |    |
|      |                                   |          |                 |                       |                   |                     |           |       |          |           |          |              |         |       |             |                          |     |   |     |     |     |    |                                                                                                    |      |    |

#### Q2:如何繼續編輯已存檔的 EDM 內容

若您希望直接套用已存檔的 EDM 進行調整,可選擇欲套用的 EDM 名稱,將內容 載入並且進行後續編輯。

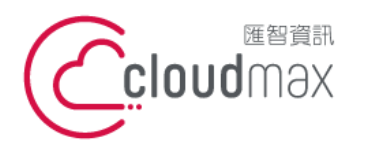

106073 台北市大安區仁愛路四段 25 號 3 樓 t. +886-2-2718-7200 3F, No. 25, Sec. 4, Ren'ai Rd., Da' an Dist., Taipei City 106073, Taiwan (R.O.C.)

【BizEDM 電子報行銷操作手冊】

| - 1 4 3 | 上<br>惠<br>選擇檔案<br>素<br>素                                                        | 載入編輯器                      | 內容<br>版<br>型: | test2 2016/04/01 12:07:23<br>Office365                                                                                                    | ▼<br>▲ | 載入                                    | 更改名稱 | 匯出 | 刪除 | 另存新檔 |   |
|---------|---------------------------------------------------------------------------------|----------------------------|---------------|----------------------------------------------------------------------------------------------------|--------|---------------------------------------|------|----|----|------|---|
|         | I 原始碼 □ Q ← → III → B I U ↔ X <sub>2</sub> X <sup>2</sup> 注 注 ⊈ ⊄ Cloudmax 匯智資訊 | <i>儀式</i> マ<br>连 99 406 11 | / 有式          | 0128<br>20150127<br>2015 賀年卡 - 直客<br>2015 賀年卡<br>20141229 廣告活動主機<br>20141225 聖誕賀卡 - 1<br>20141225 聖誕賀卡 - 1<br>20141225 聖誕賀卡<br>201412 盟掌櫃<br>201412 - 1<br>經銷商電子報 - 20141105<br>2014 經銷研討會活動回顧<br>2014 經銷商研討會<br>2014 經銷商中秋賀卡<br>2014 / 月份電子報<br>經銷夥中秋賀卡<br>2014/05/8-2<br>20140528 - 2<br>20140528<br>未命名 2014/05/20 17:45:38 | •      | i i i i i i i i i i i i i i i i i i i | ]    | 93 |    |      | 1 |

2-2 步驟二 發信名單

2-2-1 上傳名單

- 步驟:1. 選擇收件者→2. 上傳檔案 →3. 選擇檔案 →4. 加入檔案 →5. 確認
- 檔案格式: CSV 格式(.csv)、Excel 格式(.xls、.xlsx)、文字格式(.txt)

| 電子郵件發送                                             |                                                  |
|----------------------------------------------------|--------------------------------------------------|
| 常用電子報行銷國報通知                                        |                                                  |
|                                                    | T THERE                                          |
|                                                    | <b>設定名單 (契道)</b>                                 |
| 選擇寄件者▼ Cloudmax 匯智客戶支援[service@cloudmax.com.tw]    |                                                  |
| 選擇收件者 ▼                                            | 上傳名室 3 這運催菜 未堪厚傷茶                                |
| 主旨  編輯主旨                                           | 檔案格式: CSV格式(.csi)、Excel格式(.xls、.xlsx)、文字格式(.txi) |
| ● 版型設計 ◎ 上傳內容 ◎ 遠端網址 ◎ 蒼任務 創件內容個人化說明 功能運結說明 供碼運結說明 |                                                  |
|                                                    | ELIN HOR                                         |
|                                                    |                                                  |
|                                                    | □忽暗CSV,TXT框中壁引致(□)的特殊作序                          |
|                                                    |                                                  |

- ▶ 檔案格式
  - 請準備一份會員名單. 欄位名稱為 EmailAddress (一個 Email 佔一欄位)
  - 檔案格式:CSV格式(.csv)、Excel格式(.xls、.xlsx)、文字格式(.txt)

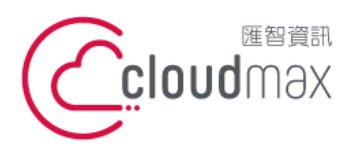

TXT 格式:

106073 台北市大安區仁愛路四段 25 號 3 樓 t. +886-2-2718-7200 3F, No. 25, Sec. 4, Ren'ai Rd., Da' an Dist., Taipei City 106073, Taiwan (R.O.C.)

【BizEDM 電子報行銷操作手冊】

#### Excel 格式:

|   | А        | В                       | С | D |
|---|----------|-------------------------|---|---|
| 1 | Name     | Address                 |   |   |
| 2 | Cloudmax | service@cloudmax.com.tw |   |   |
| 3 |          |                         |   |   |
| 4 |          |                         |   |   |
| 5 |          |                         |   |   |
| 6 |          |                         |   |   |
| 7 |          |                         |   |   |

| ]] Txt 名單範例 - 記事本                                   |     |
|-----------------------------------------------------|-----|
| 檔案(F) 編輯(E) 格式(O) 檢視(V) 說明(H)                       |     |
| ame,EmailAddress<br>loudmax,service@cloudmax.com.tw | ,   |
|                                                     |     |
|                                                     |     |
|                                                     |     |
|                                                     |     |
|                                                     |     |
| 4                                                   | - F |

2-2-2 手動輸入

- 步驟:1. 選擇收件者 → 2. 手動輸入 → 3. 貼上或手動輸入 Email → 4. 確認
- 運用手動輸入方式寫入發信名單,在此您可以先將既有名單的 Email 進行複製, 並且貼上於操作平台。

|                                                                                                    | 電子郵件發送 |                  |                                                                               |                      |
|----------------------------------------------------------------------------------------------------|--------|------------------|-------------------------------------------------------------------------------|----------------------|
| RTS/4BX                                                                                                    |        |                  | 設定名                                                                           | 【 (祝講)               |
| 常用 电子模 行論 时候通知                                                                                                    |        | 手動輸入上運輸業         | 速端跟址 延任强 群组 電子輕群組 客戶                                                          | 資料 法消资利率 🗌 報表參考資料    |
| 😰 🛱 🔕 🐔 🐔                                                                                                    |        | 簡易名單             |                                                                               |                      |
| 在版出現 出現 HM型決定 作品規則 HFALEで<br>通貨等件者・ Cloudaax 住留等時実用[service@cloudaax con h]                                                                                                    |        | 3                | Email Address<br>abc1230gmail.com<br>abc12340gmail.com<br>abc1234560gmail.com |                      |
| 「「「「「」」」<br>「「」「「」」」<br>「「」」」<br>「「」」」<br>「「」」」」<br>「」」」<br>「」」」<br>「」」」<br>「」」」<br>「」」」<br>「」」」<br>「」」」<br>「」」」<br>「」」」<br>「」」」<br>「」」」<br>「」」」」<br>「」」」」<br>「」」」」<br>「」」」」<br>「」」」」<br>「」」」」<br>「」」」」<br>「」」」」<br>「」」」」<br>「」」」」<br>「」」」」<br>「」」」」<br>「」」」」<br>「」」」」<br>「」」」」<br>「」」」」<br>「」」」」<br>「」」」」<br>「」」」」<br>「」」」」<br>「」」」」<br>「」」」」<br>「」」」」<br>「」」」」<br>「」」」」<br>「」」」」<br>「」」」」<br>「」」」」<br>「」」」」<br>「」」」」<br>「」」」」<br>「」」」」」<br>「」」」」」<br>「」」」」」<br>「」」」」」<br>「」」」」」<br>「」」」」」<br>「」」」」」<br>「」」」」」<br>「」」」」」<br>「」」」」」<br>「」」」」」<br>「」」」」」<br>「」」」」」<br>「」」」」<br>「」」」」」<br>「」」」」」<br>「」」」」」<br>「」」」」」」                                                                                                    |        | 媒合名單 <u>Help</u> |                                                                               |                      |
| <ul> <li>● 秘密拆井 ○下油中島 (再開始)</li> <li>● 発行後 製石中四面(* (1))</li> <li>● 常用</li> <li>● 常用</li> <li>● 「常用</li> <li>● 「「常用</li> <li>● 「「常用</li> <li>● 「「「「」</li> <li>● 「「」</li> <li>● 「「」</li> <li>● 「」</li> <li>● 「」</li> <li>●</li></ul> |        | □ 忽略CSV,TXT檔中雙引  | 就("")的特殊作用                                                                    | ☑ 自動値測名單內容是否為UNICODE |
|                                                                                                    |        |                  | <b>4</b> [ 确:                                                                 | ž                    |

2-2-3 電子報群組

- 步驟:1. 選擇收件者 → 2. 電子報群組 → 3. 選擇欲加入電子報群組 →4. 加入
   → 5. 確認挑選電子報 → 6. 確認
- 若您經常發送 EDM 給同一批會員、或是企業長期經營電子報發送,建議您於客 戶功能列中,開立「電子報群組」,往後便可快速挑選發信名單

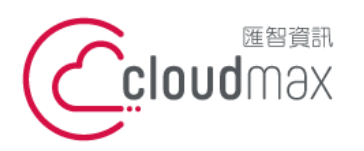

106073 台北市大安區仁愛路四段 25 號 3 樓 t.+886-2-2718-7200 3F., No. 25, Sec. 4, Ren'ai Rd., Da'an Dist., Taipei City 106073, Taiwan (R.O.C.)

f. +886-2-2718-1922

【BizEDM 電子報行銷操作手冊】

| Image: Image:                                                                                                    |                                                                                                    | 電子郵件發送                                                                       |                      |
|----------------------------------------------------------------------------------------------------|----------------------------------------------------------------------------------------------------|------------------------------------------------------------------------------|----------------------|
|                                                                                                    |                                                                                                    | 設定名單                                                                         | 複( <u>第</u> )        |
| RH       C/M       Figure       Figure <t< th=""><th>電子郵件發送</th><th>王動輸入上使爆索 遠溯的 群編 ★電子報群組 查</th><th>白豆豆 边端资料库</th></t<>                                                                                                    | 電子郵件發送                                                                                                    | 王動輸入上使爆索 遠溯的 群編 ★電子報群組 查                                                     | 白豆豆 边端资料库            |
| лли       или       лили       Пили       Пили                                                                                                    |                                                                                                    | 可挑選電子報問料組                                                                    |                      |
| Image: Construction of the state of the state of the                                                                                                    |                                                                                                    | 「国智経銷合作夥伴」                                                                   | 經銷商電子報發送·名單_20140530 |
| A E B J       A H B J       A H B J                                                                                                    | r 🔊 🔊 🦓 🛃 🖪                                                                                                    |                                                                              |                      |
| A 重加 研究 Tree with a tree with a tree wi                                                                                                    |                                                                                                    | < 18時                                                                        |                      |
| 選擇者件者 ・ Coolman 理智等方支援(serice@cloukina.com.in)                                                                                                    | 名車島理 選項 時間設定 「日本に主 報表設定                                                                                                    |                                                                              |                      |
|                                                                                                    | 選擇寄件者▼ Cloudmax 匯智客戶支援[service@cloudmax.com.tw]                                                                                                    | □ 忽略CSV,TXT槛中號引號("")的特殊作用                                                    | ☑ 自動值測名單內容是否為UNICODE |
| 展開設件書         同時日時日目 (prioring into cost in)<br>(例注)         目前日時日日 (prioring into cost in)<br>(例注)         日前日時日日 (prioring into cost in)<br>(例注)         日前日時日日 (prioring into cost in)<br>(例注)         日前日時日日 (prioring into cost in)<br>(例注)         日前日時日日(prioring into cost in)<br>(例注)         日前日時日日(prioring into cost in)<br>(例注)         日前日日(prioring into cost in)<br>(例注)         日前日日(prioring into cost in)<br>(例注)         日前日日(prioring into cost in)<br>(例注)         日前日日(prioring into cost in)<br>(例注)         日前日日(prioring into cost in)<br>(例注)         日前日日(prioring into cost in)<br>(例注)         日前日日(prioring into cost in)<br>(Prioring into cost in)<br>(Prioring in)<br>(Prioring in)<br>(Prioring in)<br>(Prioring in)<br>(Prioring in)<br>(Prioring in)<br>(Prioring in)<br>(Prioring in)<br>(Prioring in)<br>(Prioring in)<br>(Prioring in)<br>(Prioring in)<br>(Prioring in)<br>(Prioring in)<br>(Prioring in)<br>(Prioring i                                                                                                    |                                                                                                    | 可媒合容片                                                                        | 資料                   |
| 併注         可然合併位         日共現煤合併位           生習         延代主旨 </td <td>選擇收件者 V Bht Cost and Cost and</td> <td><ul> <li>以CompanyEmailAddress載ContactEmailAddress取代EmailAddress為数</li> </ul></td> <td><b>苦名單</b></td> | 選擇收件者 V Bht Cost and Cost and | <ul> <li>以CompanyEmailAddress載ContactEmailAddress取代EmailAddress為数</li> </ul> | <b>苦名單</b>           |
| 主意     過報注音      通知     通知     通     通知     通知     通知     通知     通知     通知     通知     通知     通知     通知     通知     通知     通知     通知                                                                                                    | 傳送                                                                                                    | 可媒合确位                                                                        | 已挑選媒合欄位              |
|                                                                                                    | 主盲 [編輯主旨 ▼                                                                                                    | 積分:Score<br>手機或領:SMSNumber 加入 >                                              | 客户名稱:Name            |
|                                                                                                    | ● 版型设計 ◎ 上傳內容 ◎ 遠端網址 ◎ 舊任務 創件內容個人化說明 功能連結說明 偿賬連結說明                                                                                                    | 博真號碼,FaxNumber<br>聯始電話 PhoneNumber<br>公見 公理 Company                          |                      |
| 確定                                                                                                    |                                                                                                    | <b>6</b>                                                                     |                      |

▶ 如何建立電子報群組

步驟:1. 客戶 → 2. 匯入 → 3. 上傳名單 → 4. 選擇檔案 → 5. 加入新電子報 群組 → 6. 命名群組 → 7. 上傳

|                                                                         | 問卷                                                                             | 客戶報表                              | 任務                 | 客服後台                      |
|-------------------------------------------------------------------------|--------------------------------------------------------------------------------|-----------------------------------|--------------------|---------------------------|
| 授學 Ⅲ△ ● 上傳客戶資料 ○ 新增客戶:                                                  | 資料                                                                             | 石里管理<br>"為必填項目"為須填至少              | 其中一項               |                           |
| <ul> <li>上傳客戶資料</li> <li>瀏覽上傳記錄 新增上傳客戶資</li> <li>上傳紀錄名稱(非必填)</li> </ul> | 科預設值為上傳名單的檔案名稱                                                                 |                                   |                    | 首次使用請先下載空白<br>節水, 查田範木格式進 |
|                                                                         | <ul> <li>● 上傳檔案</li> <li>● 遠端網址名量</li> <li>語糸:</li> <li>繁體中文 (Big5)</li> </ul> | 空白 <u>範本下載 (.CSV格式)</u> (上傳机<br>▼ | <b>該案格式請參照範本</b> ) | 行名單上傳!                    |
| 上傳名單                                                                    | 選擇檔案 未選擇檔案                                                                     | 大ut                               |                    |                           |
|                                                                         | + 匯入前整理上傳名單                                                                    |                                   |                    |                           |

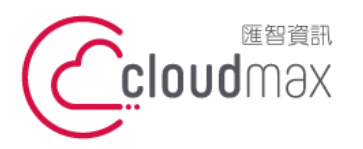

106073 台北市大安區仁愛路四段 25 號 3 樓 t. +886-2-2718-7200 3F., No. 25, Sec. 4, Ren'ai Rd., Da' an Dist., Taipei City 106073, Taiwan (R.O.C.)

f. +886-2-2718-1922

【BizEDM 電子報行銷操作手冊】

| 上傳客戶資料         |                                               |
|----------------|-----------------------------------------------|
| 瀏覽上傳記錄 新增上傳客戶資 | 料                                             |
| 上傳紀錄名稱(非必填)    | 預設值為上傳名單的檔案名稱                                 |
|                | ● 上傳檔案 ○ 遠端網址名單 空白範本下載(.CSV格式)? (上傳檔案格式諸參照範本) |
|                | 語条: 繁體中文 (Big5) ▼                             |
| 上傳名單           | 選擇檔案 未選擇檔案 加入                                 |
|                | + 匯入前整理上傳名單                                   |
|                | 是否將上傳名單比對 Wis 客戶資料庫 🔘 是 🖲 否                   |
| 5 功能選項         | 是否執行群組或電子報群組選項 ● 是 ● 否<br>選項: 加入新電子報群組 ▼      |
| 6              | 新電子報群組組名稱                                     |
|                | 新書料組織述                                        |
|                | 上傳                                            |

首次使用,請先套用空白範本  $\triangleright$ 請依序放入您的會員名單,並保留系統專用的檔頭 (第一列欄位名稱),最後「存 檔」,在上傳至操作平台

|    | <b>1 17</b> - (2)                                       | *   <del>-</del>                     | -       | -                | -            | -     | -             | _      | -          | custo  | omer - Microso        | ft Excel | and the owner of | -       | -       | _   |
|----|---------------------------------------------------------|--------------------------------------|---------|------------------|--------------|-------|---------------|--------|------------|--------|-----------------------|----------|------------------|---------|---------|-----|
| 檔題 | ミー 常月                                                   | 插入 版面配                               | 置 公式    | 資料               | 校閱 檢視        |       |               |        |            |        |                       |          |                  |         |         |     |
| 1  | <b>太</b> 剪下                                             | 新細明體                                 | - 1     | 2 - A*           | A* = = =     | ≫-    | <b>副</b> 自動換列 | 通用格式   |            | -      |                       | 一般       |                  | 中等      | 英       | F   |
| 貼上 | <ul> <li>····································</li></ul> | →<br>格式 <b>B <i>I</i> <u>U</u> →</b> | 🖽 •   🤌 | • <u>A</u> •   ф |              | 译译    | 國 跨欄置中        | \$ - % | , 500 ;    | 8 設定   | 格式化 格式化為<br>条件 • 表格 • | 壞        |                  | 計算方式    | 式       | 結的儲 |
|    | 剪貼簿                                                     | Fa                                   | 字型      |                  | Fa           | 對齊方式  | ſ             | 數      | 直          | F2     |                       |          | 村                | 養式      |         |     |
|    |                                                         | A25                                  | • (=    | $f_{x}$          |              |       |               |        |            |        |                       |          |                  |         |         |     |
| _  |                                                         |                                      |         |                  |              |       |               |        |            |        |                       |          |                  |         |         |     |
| -  | А                                                       | В                                    |         | С                | D            |       | E             | F      | G          | Η      | I                     | J        | K                | L       | M       | N   |
| 1  | Name                                                    | EmailAddress                         | 5       | SMSNumb          | er FaxNumber | Phone | Number Ui     | I IE   | С          | ountry | State Ci              | ty 1     | Address          | Company | Invoice |     |
| 2  | 王小明                                                     | :                                    |         |                  |              |       |               |        | -          | 1      |                       |          |                  |         |         |     |
| 3  |                                                         |                                      |         |                  |              |       |               |        | きま/只       | 四 🗠    |                       |          |                  |         |         |     |
| •  |                                                         |                                      |         |                  |              |       |               |        | 间'床<br>/主女 | 田邦     | 加快久和                  | 「二」で見    |                  |         |         |     |
|    |                                                         |                                      |         |                  |              |       |               |        | (詞)        | 」愛史    | 慵似                    |          |                  |         |         |     |

▶ 名單確認

步驟:1. 客戶 → 2. 名單管理

確認上傳的客戶名單是否成功匯入於名單管理介面中

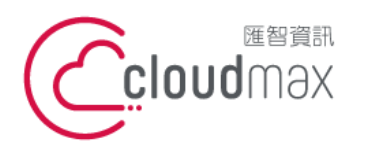

106073 台北市大安區仁愛路四段 25 號 3 樓 t.+886-2-2718-7200 3F., No. 25, Sec. 4, Ren'ai Rd., Da'an Dist., Taipei City 106073, Taiwan (R.O.C.)

f. +886-2-2718-1922

【BizEDM 電子報行銷操作手冊】

|      | 訊息                                                                                                    | 問卷                                         | 客戶                                       |                                                    | 任務                    | 客服 | 往    | 台            |
|------|----------------------------------------------------------------------------------------------------|--------------------------------------------|------------------------------------------|----------------------------------------------------|-----------------------|----|------|--------------|
|      | 匯入                                                                                                    | 匯出                                         | £1                                       |                                                    | 永久黑名單                 |    |      |              |
| 2 R  | - an 18                                                                                                    |                                            |                                          |                                                    |                       |    |      |              |
| D¥:  |                                                                                                    | 计回力管理组合图开管实际法                              | - 白針白を開致                                 | 的心态用资金就注入                                          |                       |    |      |              |
| 6+:  |                                                                                                    | 11条有单针组(通用单单接达)                            |                                          | 18日(週川早津設达)                                        |                       |    |      |              |
| 1991 | IS J TR6+RE MEPRIS                                                                                                    | ie nan                                     |                                          | 目前共有 15筆                                           |                       |    |      |              |
|      | 電子報群組編號                                                                                                    | 電子報群組名稱                                    | 简述                                       | 人數 取消訂問人書                                          | 数 建立時間                |    | 新増   | 编辑           |
|      | 新聞職任会議院長                                                                                                    | ·····································      | 887 <u>225</u> 3                         | 12日日日日1日日日日日日日日日日日日日日日日日日日日日日日日日日日日日日日             | 2010/1/1 上午 12:00:00  | 訂閱 | 取消訂問 | 后扁市          |
| )    |                                                                                                    |                                            |                                          |                                                    | 2014/7/11 下午 06:20:28 | 訂問 | 取消訂問 | 多扁中語         |
| 1    |                                                                                                    | of the state of the                        |                                          |                                                    | 2014/7/8 下午 05:04:51  | 訂閱 | 取消訂問 | 台扇中語         |
|      |                                                                                                    |                                            | 8 ··· # 8 8 8 4                          |                                                    | 2014/7/8 下午 04:56:23  | 訂閱 | 取消訂問 | 編輯           |
| í.   | 20000000000000000000000000000000000000                                                                                                    | CLASSING ST                                | 10000                                    |                                                    | 2014/7/8 下午 04:55:58  | 訂閱 | 取消訂問 | 多扁中語         |
|      | Sere and                                                                                                    |                                            |                                          |                                                    | 2014/7/8 下午 04:55:23  | 訂閱 | 取消訂問 | 后期           |
| 1    | 0.000                                                                                                    |                                            |                                          |                                                    | 2014/7/4 下午 06:17:16  | 訂閱 | 取消訂閱 | 后庭中国         |
|      |                                                                                                    |                                            |                                          |                                                    | 2014/7/4 下午 06:11:16  | 訂閱 | 取消訂閱 | <b>糸扇</b> 中目 |
| i.   | CHILLING                                                                                                    |                                            | TO SERVICE                               |                                                    | 2014/7/4 下午 05:36:29  | 訂閱 | 取消訂問 | 后扁中的         |
|      |                                                                                                    |                                            |                                          |                                                    | 2014/6/30 下午 03:10:00 | 訂閱 | 取消訂閱 | 新聞中語         |
|      | and the second second se | AND A DESCRIPTION OF ADDRESS OF ADDRESS OF | Ball street and the second street in the | the of a part and the of a part of the second from | arter                 |    |      |              |

2-3 步驟三 輸入主旨

• 步驟:1. 訊息 **→**2. 手動輸入主旨

| 訊息           | 問卷              | 客戶                        | 報表                              | 任務           | 客服     | 後台     |
|--------------|-----------------|---------------------------|---------------------------------|--------------|--------|--------|
| 郵件登送         | 範本              | 资名檔 個人化                   | 設定                              | 寄件設定         | 功能連結管理 |        |
|              |                 |                           |                                 |              |        |        |
| 电子型时中的过去     |                 |                           |                                 |              |        |        |
| 常用           | 電子報 行銷          | 回報通知                      |                                 |              | 重新設定   | 定 個人化設 |
| 😰 🛐          | 🕜 💣             |                           |                                 |              |        |        |
| 名單處理 選項      | 時間設定 內容處理       | 里 報表設定                    |                                 |              |        |        |
|              | 選擇寄件者 ▼         | [預設] ? 修改                 |                                 |              |        |        |
|              | 選擇中             | □ 測試給自己                   | **2.88                          |              |        |        |
| 傳送           | I <u>2</u>      |                           |                                 |              |        |        |
|              | ±L              | 湯輯王盲 ▼                    |                                 |              |        |        |
| ○ 版型設計 ◉ 上傳內 | 容 🗆 遠端網址 🔍 舊任新  | § 🦳 套用系統版型 郵件內容(          | 固人化說明 功能連結說明 條碼                 | <u>財車結試明</u> |        | 1      |
| 一致性媒合 2 附    | 的件檔 📃 動態函數媒·    | 合                         |                                 |              |        |        |
|              |                 |                           |                                 |              |        |        |
|              | 上傳郵件檔           | 選擇檔案 未選擇檔案                |                                 |              | 上傳     |        |
|              | 已上傳             |                           |                                 |              | 冊時余    |        |
|              | <u>第261</u> 488 | 案格式限制為:htm,txt,rar,zip,72 | z,img,(.doc File Depend On Serv | er)          | 編輯     |        |
|              |                 |                           |                                 |              |        |        |

2-4 步驟四 設定寄件者

2-4-1 電子報內容 - 上傳內容

• 首次設定:新增寄件者信箱

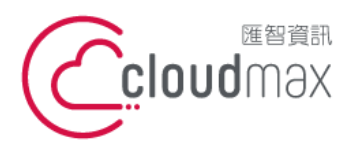

106073 台北市大安區仁愛路四段 25 號 3 樓 t. +886-2-2718-7200 3F, No. 25, Sec. 4, Ren'ai Rd., Da' an Dist., Taipei City 106073, Taiwan (R.O.C.)

【BizEDM 電子報行銷操作手冊】

步驟:1. 訊息 → 2. 寄件設定 → 3. 新增寄件信箱 → 4. 新增寄件者信箱 →5.
 設為預設值 → 6. 建立

| 訊息                  | 問卷              | 客戶             | 報表       | 任務          | 客服                       | 後台      |
|---------------------|-----------------|----------------|----------|-------------|--------------------------|---------|
| 郵件發送                | 範本 簽名檔          | 個人化設定          | <u> </u> | <u>寄件設定</u> | 功能連結管理                   |         |
| 自訂寄件者信箱             | 曾回函信箱 進階搜尋      |                |          |             |                          |         |
| 查詢項目                | 每件者信箱           | ◎ 回函信箱         |          | 請至您的新       | 「增信箱收認證信                 |         |
|                     |                 |                |          |             | 新增寄件信箱                   |         |
| <b>股定寄件信箱好</b>      | 處:              |                | 電子信箱     | service@    | :.com.tw                 |         |
| . 降低 EDM 成初         | 為垃圾信的風險         |                | 顯示名稱     | 1 ) 匯智調     | 數據服務 客戶支援                |         |
| . 增加開啟率:<br>+開啟郵件意願 | 収件リ了解信件奇        | 午 <b>州</b> 源,掟 | 5        | ☞ 將此信律      | <sup>確做為預設(I</sup> 若常用此信 | 箱請勾為預設值 |
| .累積信評:當<br>責此寄件信箱良  | 許多會員開啟您的<br>好信評 | 郾件,可累          |          |             | 建立 取消                    |         |

#### 2-4-2 電子報內容 - 上傳內容

- 步驟:1. 選擇寄件者 → 2. 設定寄件者
- 若您有多組寄件信箱,發送前可快速挑選寄件信箱

| 電子郵件發送        |                |                             |        |                                       |
|---------------|----------------|-----------------------------|--------|---------------------------------------|
| 常用電           | 子報 行銷          | 回報通知                        |        |                                       |
|               | effligze       | <b>秋</b> 表設定                | -      |                                       |
|               | 選擇寄件者 ▼        | Cloudmax 匯智客戶支援             | 1      |                                       |
| 傳決            | 選擇收件者 ▼        | 同時也寄給自己(par<br>多位收件者請以逗號"," | 電子郵件發送 |                                       |
| 142           | 主旨             | 編輯主旨 ▼                      | 9      | 設定守件者                                 |
| ◉ 版型設計 ○ 上傳內容 | 🔍 遠端網址 🔍 舊任務 🗐 | 件內容個人化說明功能連續                | 寄件顯示名稱 | 手動輸入 ▼  置智 數據服務 經銷支 ?                 |
|               |                |                             | 寄件信箱   | 預設▼                                   |
|               |                |                             |        | · · · · · · · · · · · · · · · · · · · |

# 2-5 步驟五 發送郵件

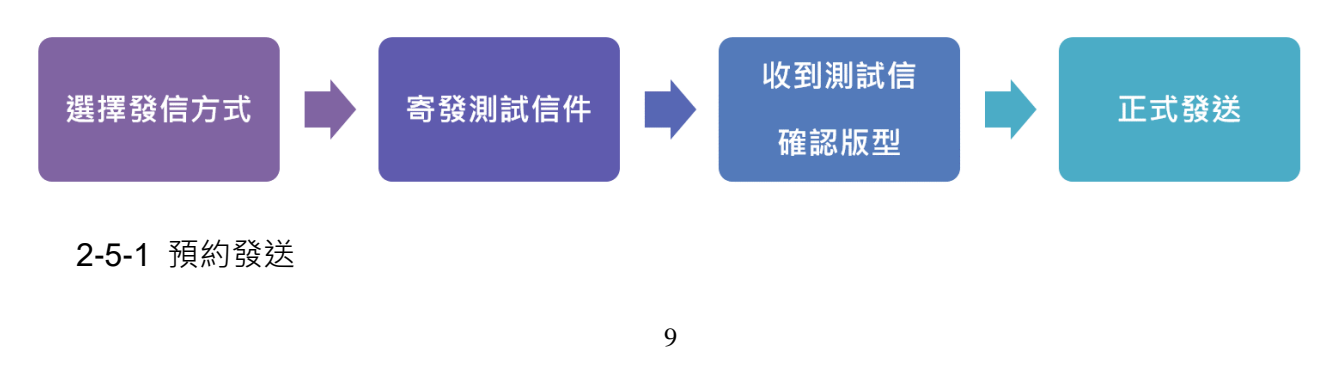

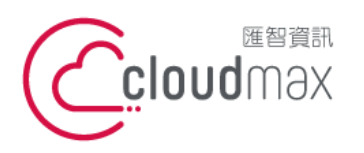

106073 台北市大安區仁愛路四段 25 號 3 樓 t. +886-2-2718-7200 3F, No. 25, Sec. 4, Ren'ai Rd., Da' an Dist., Taipei City 106073, Taiwan (R.O.C.)

【BizEDM 電子報行銷操作手冊】

• 步驟:1.時間設定 → 2.設定任務啟動時間 → 3.確認設定 → 4.傳送

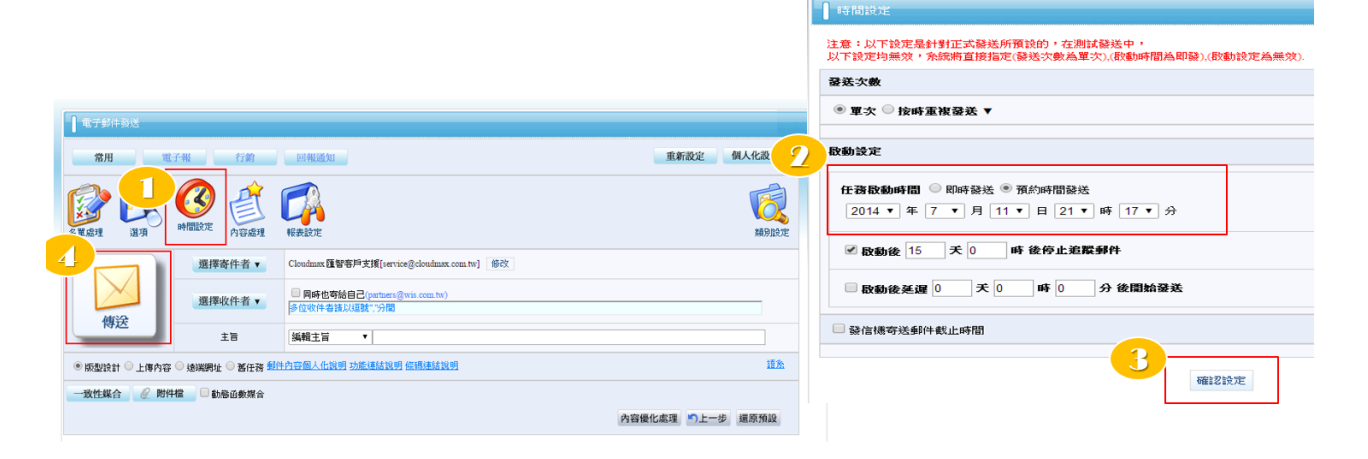

## 2-5-2 立即發送

• 步驟:1. 訊息 → 2. 郵件發送 → 3. 傳送

|    | 2                                                                                                    | 郵件業業              | 養名檔                                                                                                    | 個人化設定                      | 寄件設定              | 功能遵結管理 |    |    |  |  |  |  |
|----|----------------------------------------------------------------------------------------------------|-------------------|----------------------------------------------------------------------------------------------------|----------------------------|-------------------|--------|----|----|--|--|--|--|
|    | 电子邮件转送                                                                                                    |                   |                                                                                                    |                            |                   |        |    |    |  |  |  |  |
|    |                                                                                                    | 1 電子郵件發送          |                                                                                                    |                            |                   |        |    |    |  |  |  |  |
|    | 常用 電子機 行前 回報通知 重新設定 個人                                                                                                    |                   |                                                                                                    |                            |                   |        |    |    |  |  |  |  |
| 名買 | Image: A g age         Image: A g age         Image: |                   |                                                                                                    |                            |                   |        |    |    |  |  |  |  |
| 3  | 傳送                                                                                                    | 選擇寄件者<br>選擇收件者    | <ul> <li>Cloudmax 匯智客戶支援[service@cloudmax.com.tw] 修改</li> <li>同時也容給自己(partnerv@wis.com.tw)</li> <li></li></ul> |                            |                   |        |    |    |  |  |  |  |
| 0  | 版型設計 🖲 上傳內容                                                                                                    | 主旨<br>● 遠端網址 ● 舊行 | 編輯主旨<br>務 郵件內容個人佔說                                                                                             | ▼ 助能連結說明 傑碼組               | 基結說明              |        |    | 語糸 |  |  |  |  |
|    | 一致性媒合 🥜 附件檔 💷 動態區數媒合                                                                                                    |                   |                                                                                                    |                            |                   |        |    |    |  |  |  |  |
|    |                                                                                                    |                   |                                                                                                    |                            |                   |        |    |    |  |  |  |  |
|    |                                                                                                    | 上傳郵件檔             | 選擇檔案 未選擇任                                                                                                    | 何檔案                        |                   |        | 上傳 |    |  |  |  |  |
|    |                                                                                                    | 已上傳               |                                                                                                    |                            |                   |        | 刪除 |    |  |  |  |  |
|    |                                                                                                    | <u>1001</u>       | 當案格式限制為 htm, txt,                                                                                              | rar,zip,7z,img,(.doc File) | Depend On Server) |        |    |    |  |  |  |  |

- 2-5-3 測試 / 正式發送
  - 测試發送:正式發送前先測試給自己確定 EDM 版型正確,再轉正式發送
  - 正式發送:大量發送給會員與客戶

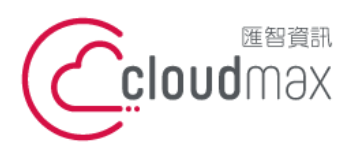

106073 台北市大安區仁愛路四段 25 號 3 樓 t.+886-2-2718-7200 3F., No. 25, Sec. 4, Ren'ai Rd., Da' an Dist., Taipei City 106073, Taiwan (R.O.C.)

【BizEDM 電子報行銷操作手冊】

f. +886-2-2718-1922

| 訊息       | 問卷            | 客戶                                  | 報表            | 任務     | 客服       | 後台 |  |  |  |  |
|----------|---------------|-------------------------------------|---------------|--------|----------|----|--|--|--|--|
| 郵件登送     | 範本 簽名         | 诸猫 個人化設定                            |               | 寄件設定   | 功能連結管理   |    |  |  |  |  |
|          |               |                                     |               |        |          |    |  |  |  |  |
| 電子郵件發送   |               |                                     |               |        |          |    |  |  |  |  |
|          |               |                                     | 確認任務設定清單      |        |          |    |  |  |  |  |
| 基本以正式名   | 基本以正式名單發送任務   |                                     |               |        |          |    |  |  |  |  |
| 任務名稱(非必共 |               | - 任務参考録                             | 虎碼 (非必填)      |        |          |    |  |  |  |  |
|          | ● 測試發送 ● 抽樣測計 | <del>發送 ○ 少量 <b>)</b>務</del> ○ 正式發送 | : 🗆 正式發送 + 抽樣 | ◎ 觸發任務 |          |    |  |  |  |  |
|          | 測試郵件上限10封     |                                     |               |        |          |    |  |  |  |  |
| 任務類型     | 🗹 此測試任務不執行名   | L比對(速度較快)(不會移除取消                    | 名單、黑白名單比對等)   | 請按「確請  | 忍發送」     |    |  |  |  |  |
|          | ☑ 主旨提示文字 测    | 武:                                  |               | 進到下一步  | <b>Б</b> |    |  |  |  |  |
| 郵件發送機    | 預設 ▼          |                                     |               |        |          |    |  |  |  |  |
|          | 返回編輯          |                                     | 換名單           |        | 確認談送     |    |  |  |  |  |

### 2-5-4 遞交任務

• 按一下「遞交任務」完成預約發送

|        | 請確認任務發送設入                                                      | Ĕ                    |                                                  |                        |    |
|--------|----------------------------------------------------------------|----------------------|--------------------------------------------------|------------------------|----|
| 顯示所有設定 | 正式發送                                                           |                      |                                                  |                        |    |
| 名單處理   | 名單選項:<br>移除重複名單<br>移除取消訂閱 <del>7</del><br>發除已訊題信者<br>902 3次,則移 | 問卷 署<br>範本 资名描       | ● 發送成功<br>● 一一一一一一一一一一一一一一一一一一一一一一一一一一一一一一一一一一一一 | ). 可點「查示目前寄送狀<br>i發送情形 | 後台 |
| 時間設定   | 發送次數 : 算<br>股動時間 : 2<br>股動設定 :<br>股動後有效追路                      |                      | 電子郵件發送成功 任咨编数:16<br>接示目前容法状态                     | 75848                  |    |
| 寄件信箱   | 郵件發送機 :<br>寄件信箱 : p<br>寄件顯示名稱                                  | <u>श्</u> ट ज्योदक्ष |                                                  | 19.45.W                |    |
|        |                                                                | 刘                    | 交任務 取                                            |                        |    |